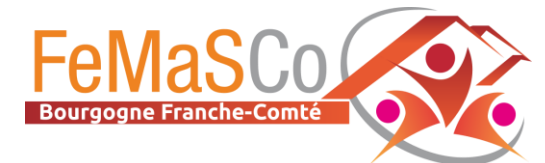

## Tuto GMAIL : Créer un filtre

→ associer les mails de la FeMaSCo à la catégorie PRINCIPALE

## 1. Accédez aux paramètres

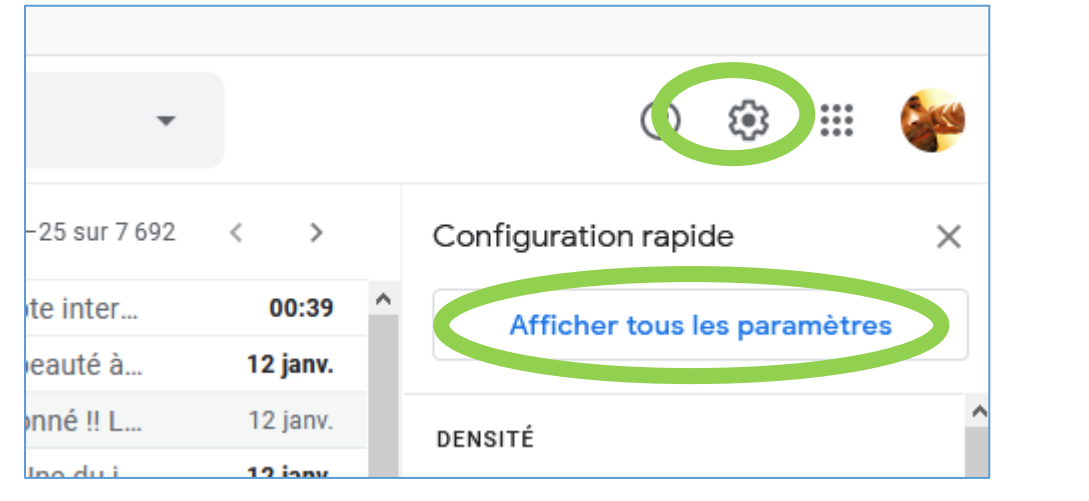

## 2. Créez un filtre

| M Gmail                                                                                                    | Q Rechercher dans les messages | • | ()<br>() |  |  |  |
|----------------------------------------------------------------------------------------------------|--------------------------------|---|----------|--|--|--|
| Paramètres                                                                                                  |                                |   |          |  |  |  |
| Général Libellés Boîte de réception Comptes et imponation Filtres et adresses bloquées Transert et POP/IMAP |                                |   |          |  |  |  |
| Modules complémentaires Discussions et visioconférences Paramètres avances Hors connexion Thèmes            |                                |   |          |  |  |  |
| Les filtres suivants sont appliqués à tous les messages que vous recevez :                                  |                                |   |          |  |  |  |
| Sélectionner Tous, Aucun                                                                                    |                                |   |          |  |  |  |
| Exporter Supprimer Créer un filtre mporter des filtres                                                      |                                |   |          |  |  |  |

| M Gmail                   | <b>Q</b> Recherch | er dans les messag | es                       |                 | saisissez FeMaSCo-bfc.fr |             |               |
|---------------------------|-------------------|--------------------|--------------------------|-----------------|--------------------------|-------------|---------------|
| Paramètres                | De                | femasco-bfc.fr     |                          | (t              | ous les ér               | metterur    | s de la fédés |
| Général Libellés Boît     | À                 |                    |                          |                 | Se                       | eront filti | rés)          |
| Modules complémentair     | Objet             |                    |                          |                 |                          |             |               |
| Les filtres suivants sont | Contient les mo   | ts                 |                          |                 |                          |             |               |
| Sélectionner Tous, Aucun  | Ne contient pas   |                    |                          |                 |                          |             |               |
| Exporter Supprime         | Taille            | supérieure à       | •                        |                 | Мо                       | •           |               |
| Les adresses e-mail suiv  | Contenant         | une pièce jointe [ | Ne pas inclure les chats |                 |                          |             |               |
| Vous n'avez bloqué aucur  |                   |                    |                          | Créer un filtre | Recher                   | cher        |               |
| Sélectionner Tous, Aucun  |                   |                    |                          |                 |                          |             |               |

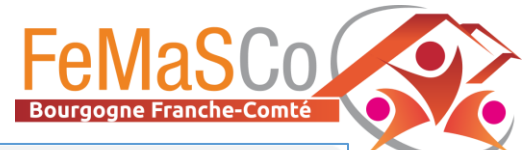

| Q | from:(femasco-bfc.fr)                                                 |                | ×        |  |  |
|---|-----------------------------------------------------------------------|----------------|----------|--|--|
| ÷ | Lorsqu'un message correspond exactement à vos critères de recherche : |                |          |  |  |
|   | Ne pas afficher dans la boîte de réception (Archiver)                 |                |          |  |  |
|   | Marquer comme lu                                                      |                |          |  |  |
|   | Activer le suivi                                                      |                |          |  |  |
|   | Appliquer le libellé : Sélectionner un libellé 🔻                      |                |          |  |  |
|   | Transférer Ajouter une adresse de transfert                           |                |          |  |  |
|   | Supprimer                                                             |                |          |  |  |
|   | Ne jamais envoyer dans le dossier Spam                                |                |          |  |  |
|   | Toujours marquer comme important                                      | Choisissez     |          |  |  |
|   | Ne jamais marguer comme important                                     | « Principale » |          |  |  |
|   | Associer à la catégorie : Principale 🔹                                |                |          |  |  |
|   | Appliquer également ce filtre aux messages correspondants             |                |          |  |  |
| 0 | En savoir plus                                                        | Créer ur       | n filtre |  |  |